# **Crescendo CVO**

#### **LEER EN BELEEF**

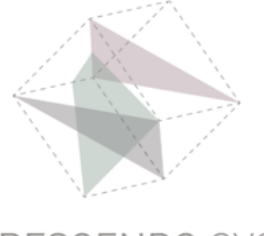

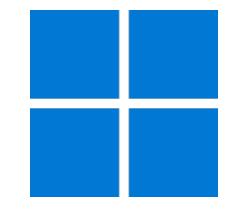

# Handleiding

#### Microsoft Office installeren op Windows PC

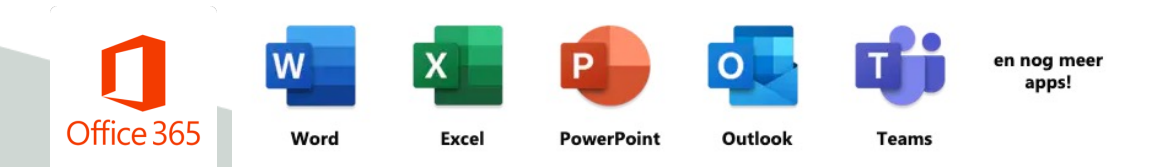

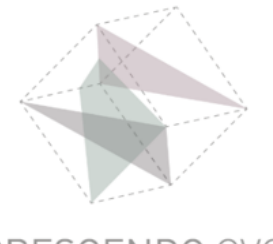

# Log in bij Office

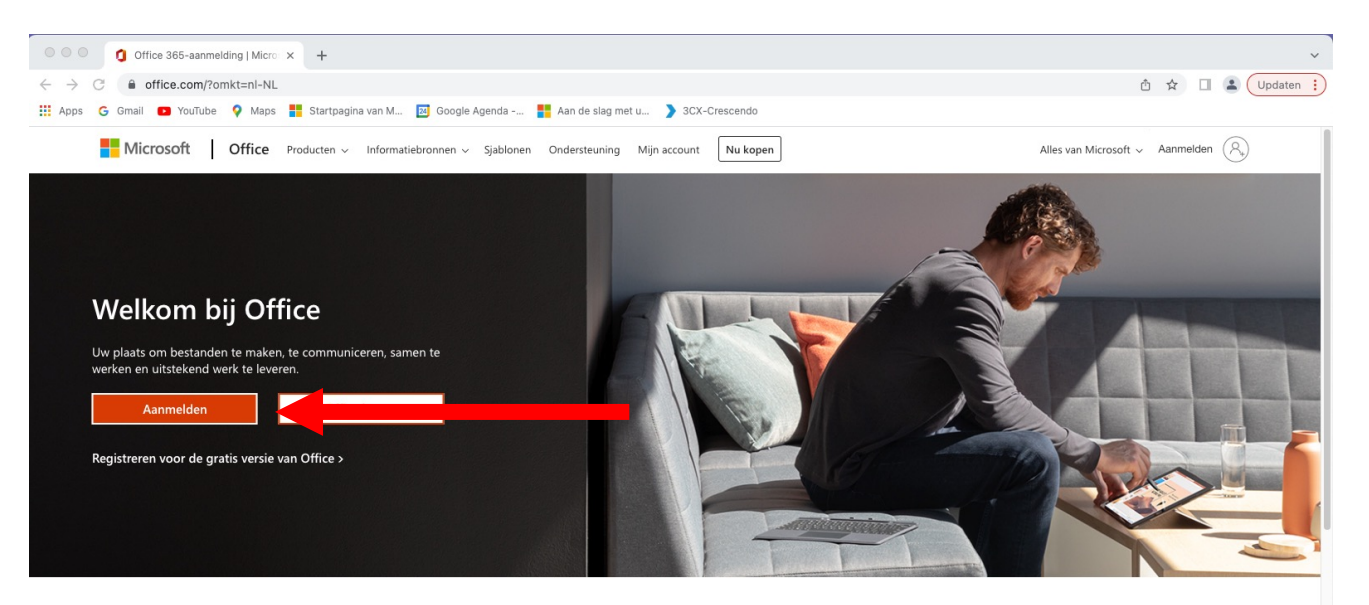

Meld u aan om uw favoriete productiviteits-apps te kunnen gebruiken vanaf elk apparaat

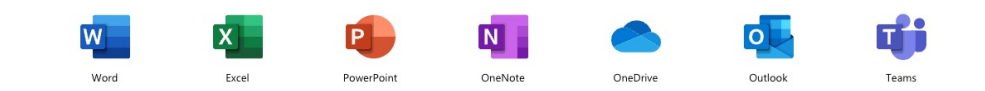

klik op Aanmelden

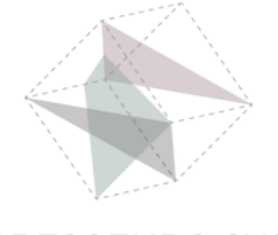

#### **Jouw Office omgeving**

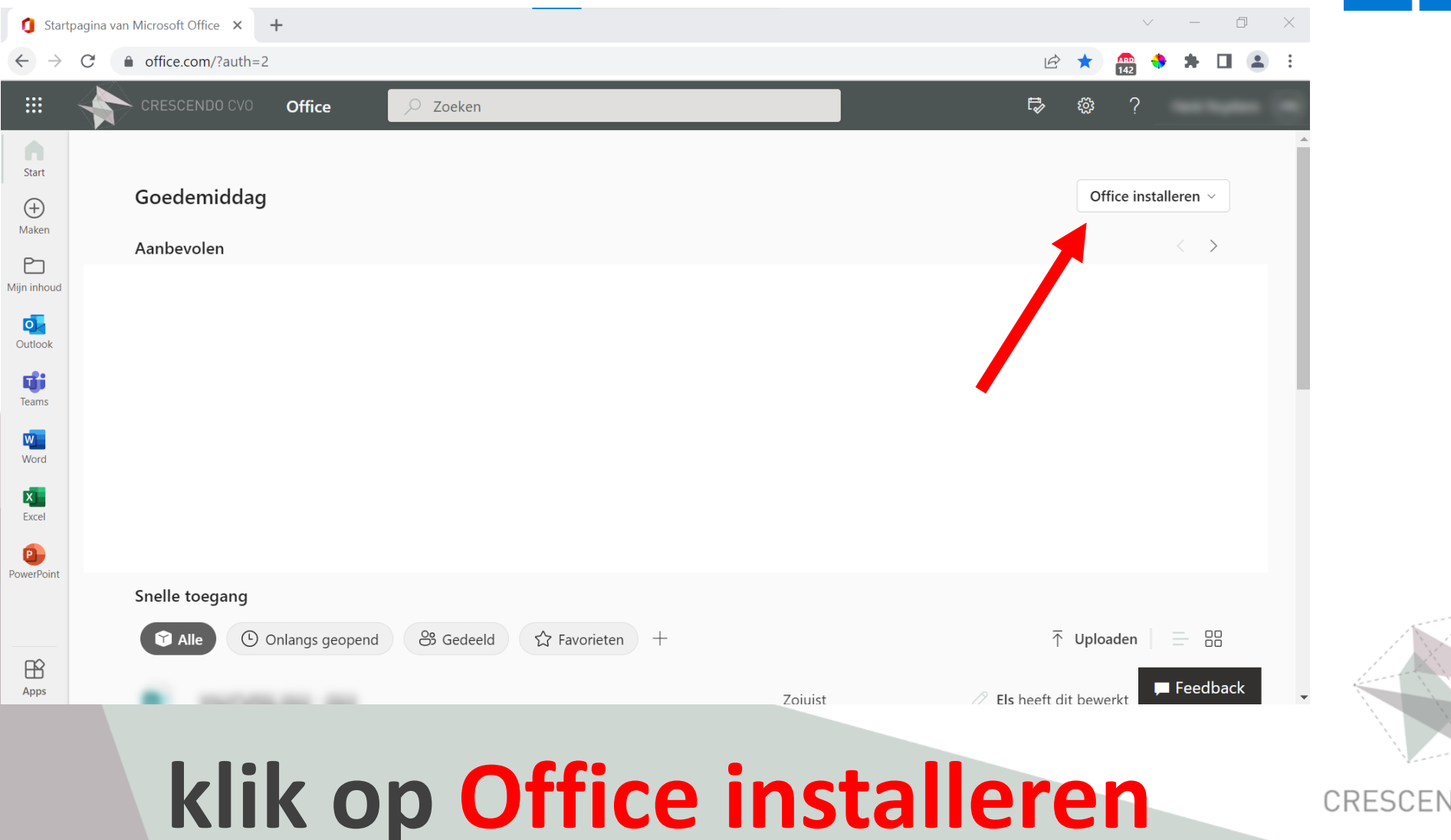

#### **Jouw Office omgeving**

| 🚺 Start                    | pagina van Microsoft Office 🗙 🕂 |                          |         | v – D         | ×                                                                                                    |            |
|----------------------------|---------------------------------|--------------------------|---------|---------------|----------------------------------------------------------------------------------------------------|------------|
| $\leftarrow \ \rightarrow$ | C ● office.com/?auth=2          |                          |         |               | 🖻 ★ 🎰 💠 🛱 🚺 (                                                                                                    | <b>1</b> : |
|                            | CRESCENDO CVO Office            | , Zoeken                 |         |               | <b>₽</b> @ ?                                                                                                    |            |
| Start                      | Goedemiddag                     |                          |         |               | Office installeren v                                                                                                    | Î          |
| Maken<br>Mijn inhoud       | Aanbevolen                      |                          |         | $\downarrow$  | Office 365-apps<br>Bevat Outlook, OneDrive for Business, Word,<br>Excel, PowerPoint, en meer.                                 |            |
| Outlook                    |                                 |                          |         | $\rightarrow$ | Andere installatieopties<br>Selecteer een andere taal of installeer andere<br>apps die beschikbaar zijn met uw<br>abonnement. |            |
| Word                       |                                 |                          |         |               |                                                                                                    |            |
| Excel<br>PowerPoint        |                                 |                          |         |               |                                                                                                    |            |
|                            | Snelle toegang                  |                          |         |               |                                                                                                    |            |
| Apps                       | Alle ( Onlangs geopend          | 용 Gedeeld ☆ Favorieten + |         |               | T Uploaden ☐ = == ==                                                                                                    |            |
|                            |                                 |                          | Zoiuist |               | // Els heeft dit bewerkt                                                                                                    |            |

#### klik op Office 365-apps

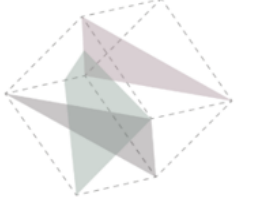

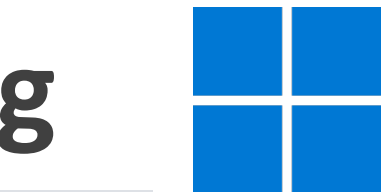

#### **Jouw online Teamsomgeving**

| 🥼 Startpagina                     | a van Microsoft Office | • × +                                                                                                    |          |                |                                                                                                    |            |        |                 |                                                                                                    |                |          | $\checkmark$ | — ť         | ) ×   | Ś            |
|-----------------------------------|------------------------|----------------------------------------------------------------------------------------------------|----------|----------------|----------------------------------------------------------------------------------------------------|------------|--------|-----------------|----------------------------------------------------------------------------------------------------|----------------|----------|--------------|-------------|-------|--------------|
| $\leftrightarrow$ $\rightarrow$ G | fice.com/              | ?auth=2                                                                                                    |          |                |                                                                                                    |            |        |                 |                                                                                                    | E              | *        | 243 🕈        | * 🗆         | :     |              |
| - # 🗳                             |                        | D CVO Office                                                                                                    | 🔎 Zoeken |                |                                                                                                    |            |        |                 |                                                                                                    | Ð              |          | ?            |             |       |              |
| Start                             |                        | Microsoft 365                                                                                                    |          |                |                                                                                                    |            |        |                 |                                                                                                    |                |          |              |             |       |              |
| <b>(</b> +)                       | Goeden                 |                                                                                                    | Aa       | n de           | slag met                                                                                                    | Micros     | soft 3 | 65              |                                                                                                    |                |          | fice insta   | lleren ~    |       |              |
| Maken                             | Aanbevol               |                                                                                                    | w        | x              | ا 🕒                                                                                                    |            | đ      | N               |                                                                                                    |                |          |              | < >         |       |              |
| Mijn inhoud                       | Heni<br>do or          | Downloads Image: Control of the second second s |          | 2 Sele<br>inst | Ine known Carele<br>De you want to allow this a you<br>Changes to you want to allow this and<br>the spin work of the spin of the spin of the<br>West work and the<br>December of the spin of the spin of the<br>Spin of the spin of the spin of the spin of the<br>spin of the spin of the spin of the spin of the<br>spin of the spin of the spin of the spin of the<br>spin of the spin of the spin of the spin of the spin of the<br>spin of the spin of the spin of the spin of the spin of the<br>spin of the spin of the spin of the spin of the spin of the<br>spin of the spin of the spin of the spin of the spin of the<br>spin of the spin of the spin of the spin of the spin of the spin of the<br>spin of the spin of the spin of the spin of the spin of the spin of the<br>spin of the spin of the spin of the spin of the spin of the spin of the spin of the spin of the spin of the<br>spin of the spin of the spin of | op to make | Hebtu  | 3 Open<br>en me | to get started with Office<br>and a more than a more started with<br>descent and started with office<br>and a more started with the started<br>and a more started with a more<br>and a more started with a more<br>even will lekeurige<br>Id u aan:<br>Beggr | Microsoft 365- | app      |              |             |       |              |
| Apps                              | Snelle to              | Weergeven in map                                                                                                    |          | <u>ہ</u>       |                                                                                                    |            |        |                 |                                                                                                    |                | <u> </u> |              | I Feedbac   |       | 1577         |
| 1 OfficeSetu                      | up.exe                 | klik o                                                                                                    |          |                |                                                                                                    | e          | Se     | eti             | JD.                                                                                                    | .e             |          |              | Alles bekij | ken X | ×            |
|                                   |                        | k                                                                                                    | lik      | 0              | p (                                                                                                    | Dr         | )6     | en              | en                                                                                                    |                |          |              |             |       | CRESCENDO CV |

## **Microsoft Office installatie**

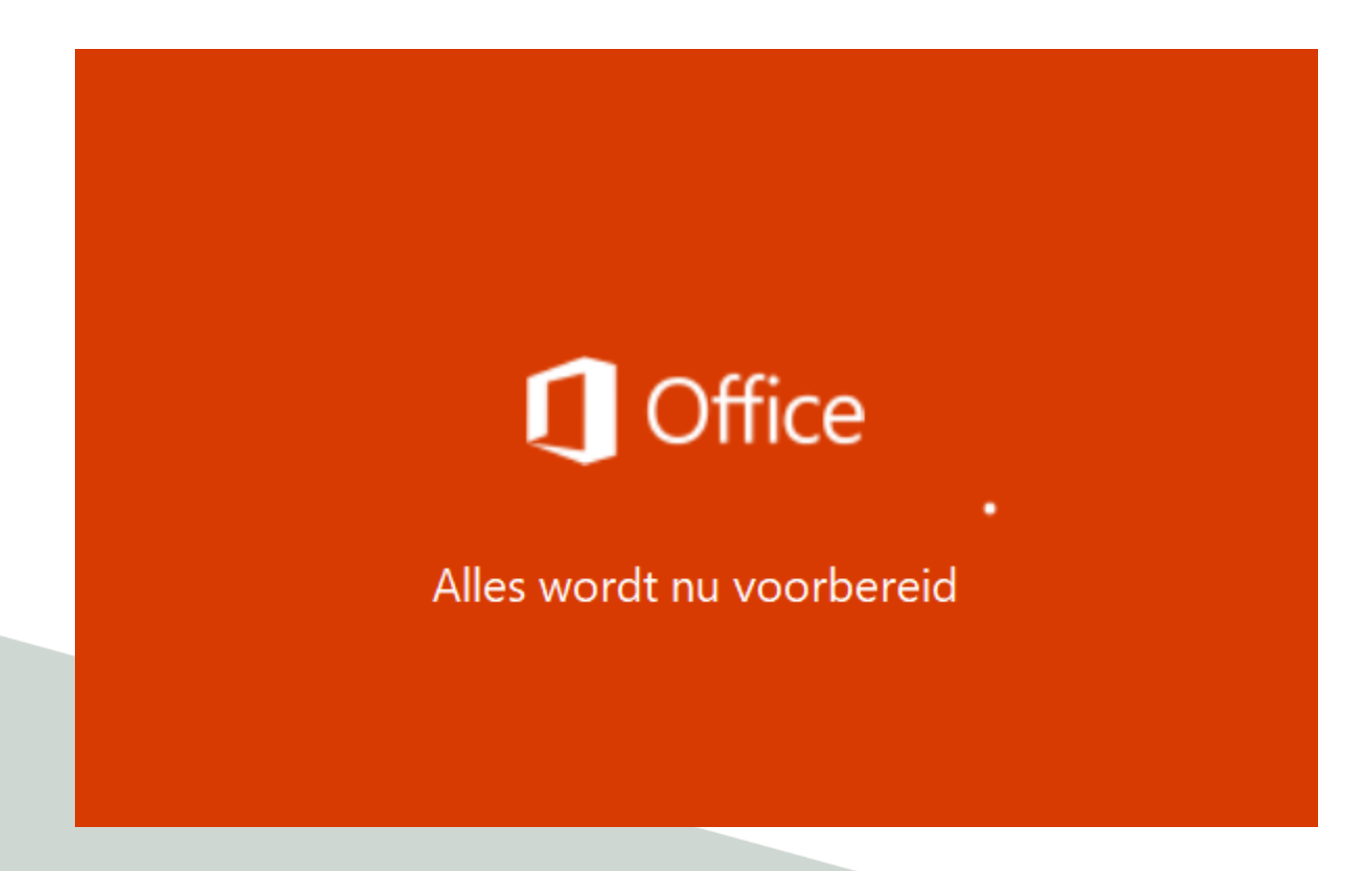

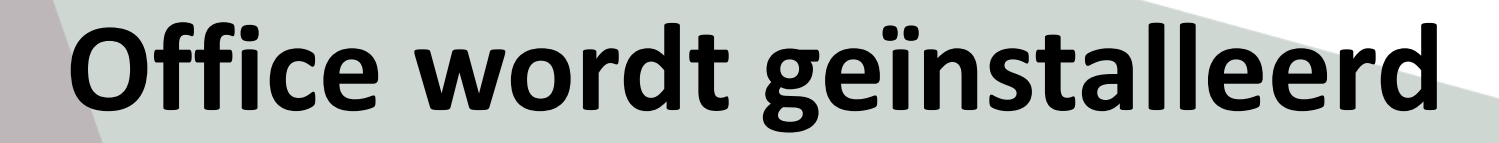

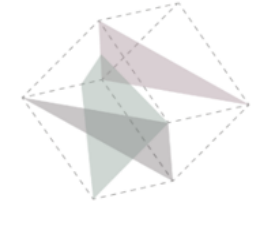

## **Microsoft Office installatie**

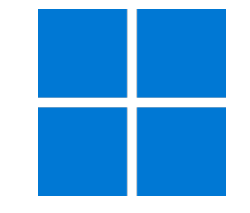

X

Microsoft

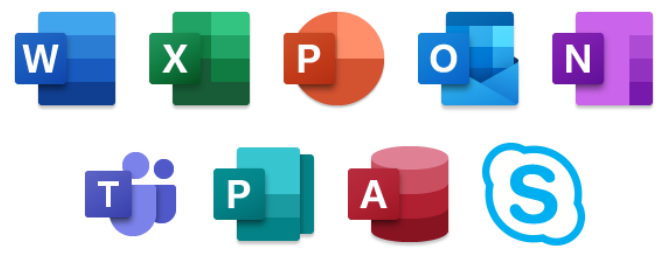

Office wordt gedownload. Blijf online.

Over enkele ogenblikken is alles gereed.

# Office wordt geïnstalleerd

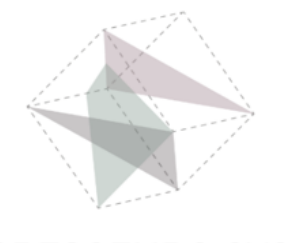

### **Office Desktop apps**

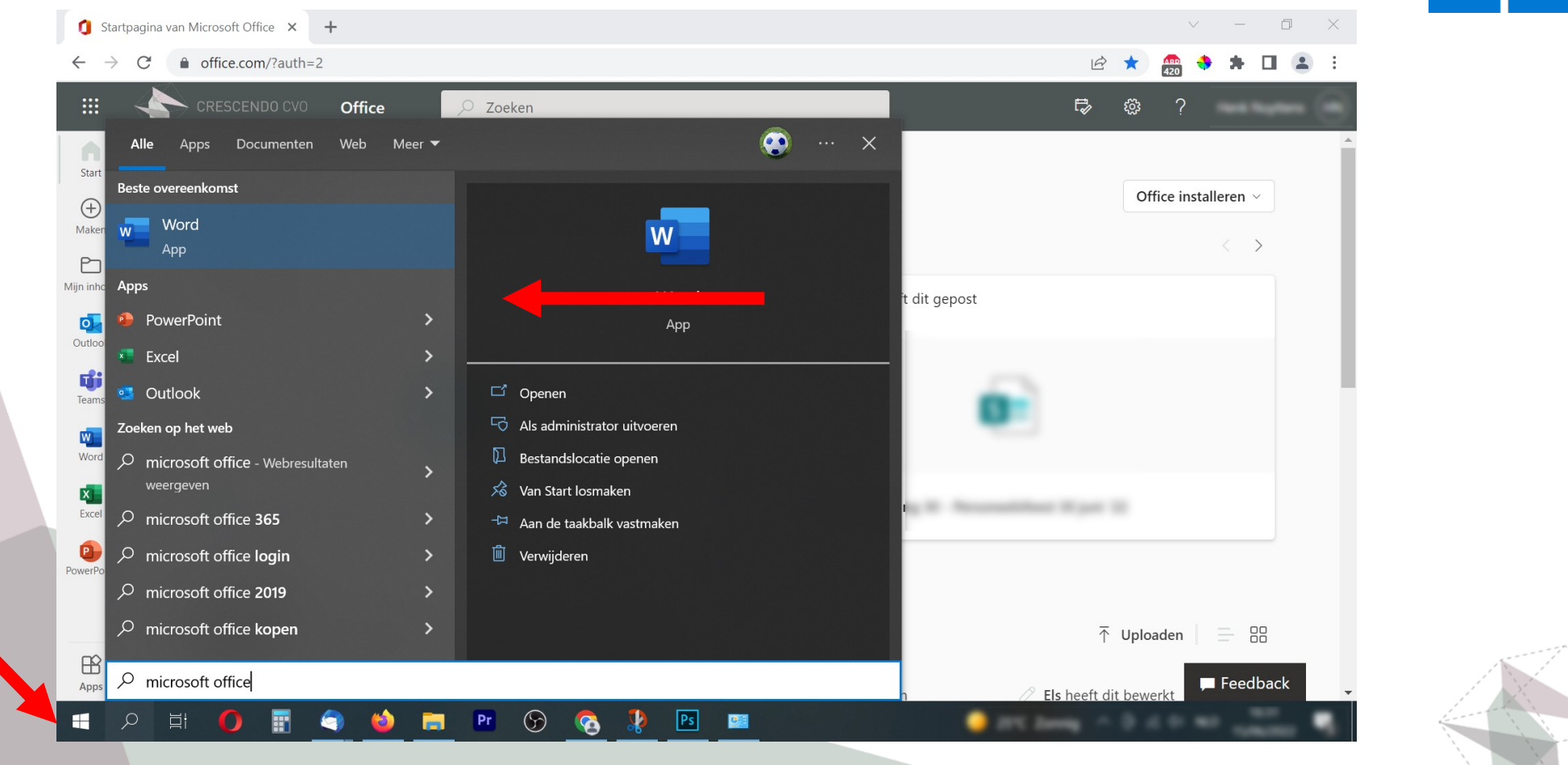

#### **Open Office apps via het Start menu**CENDO CVO

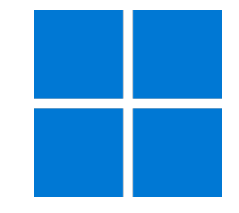

# **Crescendo CVO**

#### www.crescendo-cvo.be

# info@crescendo-cvo.be

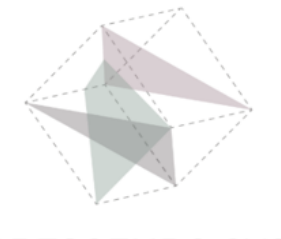